# Comprendere l'assegnazione dinamica di SGT/L2VNID su SDA Wireless

## Sommario

| <u>ntroduzione</u> |
|--------------------|
| Prerequisiti       |
| Requisiti          |
| Componenti usati   |
| Premesse           |
| <u>Fopologia</u>   |
| Configurazione     |
| <u>Verifica</u>    |
| Verifica ISE       |
| Verifica WLC       |
| Verifica Fabric EN |
| Verifica pacchetti |

## Introduzione

In questo documento viene descritto il processo di assegnazione di SGT e L2VNID dinamici su SSID wireless 802.1x abilitati per la struttura.

## Prerequisiti

### Requisiti

Cisco raccomanda la conoscenza dei seguenti argomenti:

- RADIUS (Remote Authentication Dial-In User Service)
- Controller LAN wireless (WLC)
- Identity Services Engine (ISE)
- SGT (Security Group Tag)
- L2VNID (identificatore di rete virtuale di livello 2)
- Wireless abilitato per fabric ad accesso SD (SDA SOME)
- Locator/ID Separation Protocol (LISP)
- VXLAN (Virtual Extensible Local Area Network)
- Fabric Control Plane (CP) e Edge Node (EN)
- Catalyst Center (CatC, in precedenza Cisco DNA Center)

Componenti usati

WLC 9800 Cisco IOS® XE versione 17.6.4

Cisco IOS® XE

ISE versione 2.7

CatC versione 2.3.5.6

Le informazioni discusse in questo documento fanno riferimento a dispositivi usati in uno specifico ambiente di emulazione. Su tutti i dispositivi menzionati nel documento la configurazione è stata ripristinata ai valori predefiniti. Se la rete è operativa, valutare attentamente eventuali conseguenze derivanti dall'uso dei comandi.

## Premesse

Uno degli aspetti chiave di SD-Access è la micro-segmentazione all'interno di una VPN ottenuta tramite i gruppi scalabili.

L'SGT può essere assegnato in modo statico per WLAN o SSID abilitati per il fabric (sebbene non siano gli stessi, la loro differenza non influisce sull'obiettivo principale di questo documento, quindi utilizziamo in modo intercambiabile i due termini per lo stesso significato per migliorare la leggibilità). Tuttavia, in molte implementazioni reali, spesso gli utenti che si connettono alla stessa WLAN richiedono un insieme diverso di criteri o impostazioni di rete. Inoltre, in alcuni scenari, è necessario allocare diversi indirizzi IP a client specifici all'interno della stessa WLAN di fabric per applicare a tali client criteri specifici basati su IP o soddisfare i requisiti di indirizzamento IP dell'azienda. L2VNID (Layer 2 Virtual Network Identifier, identificatore di rete virtuale di livello 2) è il parametro utilizzato da POCHE infrastrutture per collocare gli utenti wireless in intervalli di subnet diversi. Gli access point inviano l'L2VNID nell'intestazione VxLAN al Fabric Edge Node (EN), che quindi lo mette in correlazione con la VLAN L2 corrispondente.

Per ottenere questa granularità all'interno della stessa WLAN, viene sfruttata l'assegnazione di Dynamic SGT e/o L2VNID. Il WLC raccoglie le informazioni sull'identità dell'endpoint, le invia all'ISE per l'autenticazione, che le utilizza per soddisfare i criteri appropriati da applicare al client e restituisce le informazioni SGT e/o L2VNID al completamento dell'autenticazione.

## Topologia

Per comprendere come funziona questo processo, abbiamo sviluppato un esempio utilizzando questa topologia di laboratorio:

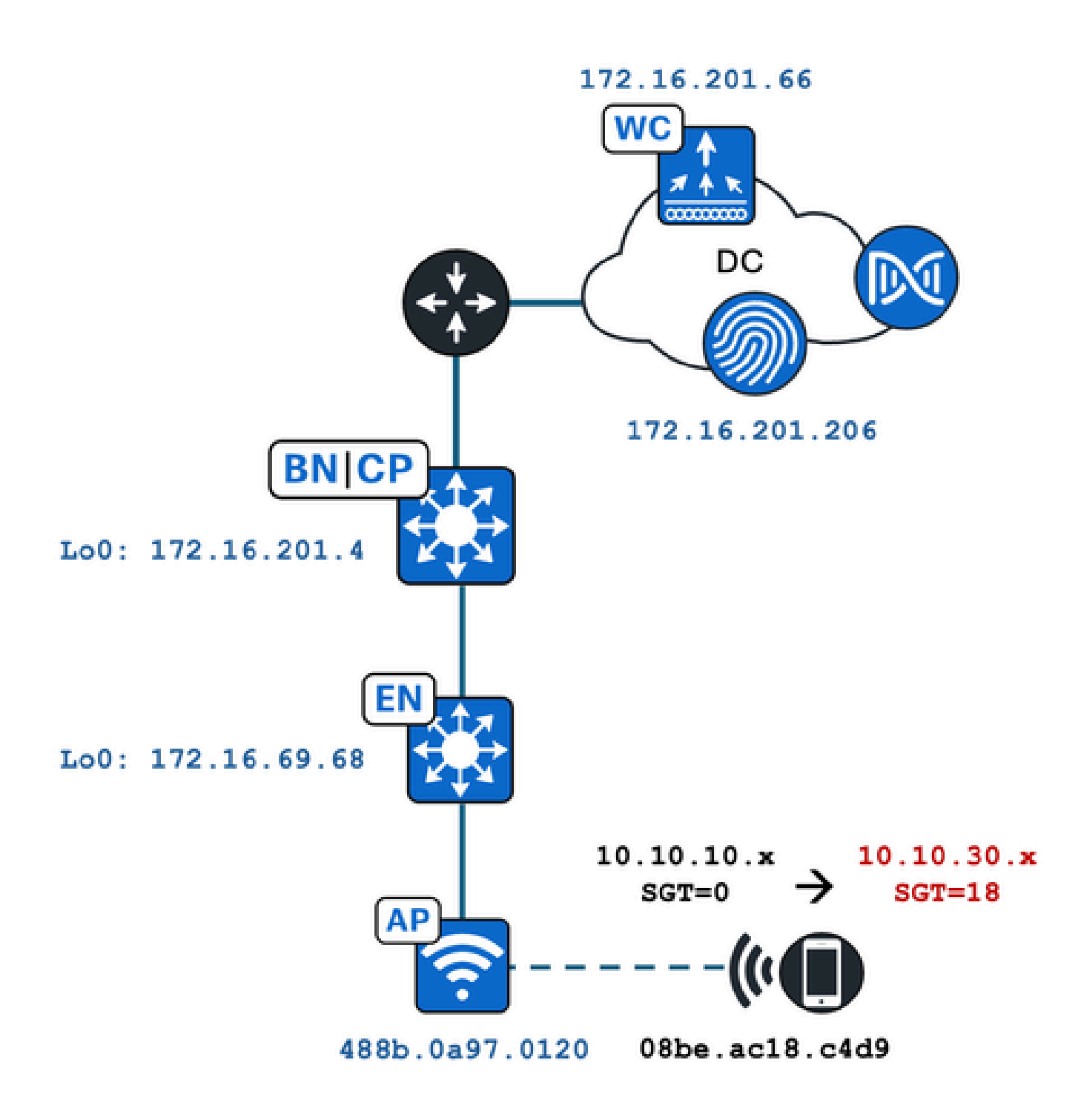

Nell'esempio, la WLAN è configurata in modo statico con:

- L2VNID = 8198 / Nome pool IP = Pegasus\_Read\_Only -> VLAN 1030 (10.10.10.x)
- Nessun SGT

E il client wireless che si connette ad esso, ottiene dinamicamente questi parametri:

- L2VNID = 8199 / Nome pool IP = 10\_10\_30\_0-READONLY\_VN -> VLAN 1031 (10.10.30.x)
- SGT = 18

## Configurazione

Innanzitutto, è necessario identificare la WLAN interessata e verificare come è configurata. Nell'esempio viene usato il SSID "TC2E-druedahe-802.1x". Al momento della redazione di questo documento, l'SDA è supportata solo tramite CatC, quindi dobbiamo controllare cosa vi è configurato. In Provisioning/Accesso SD/Siti fabric/<sito fabric specifico>/Host Onboarding/SSID wireless:

| Fabric Infrastructure     | lost Onboarding   |                  |                            |                                                  |   | More Actions           |
|---------------------------|-------------------|------------------|----------------------------|--------------------------------------------------|---|------------------------|
| Authentication Virtual    | Networks W        | ireless SSIDs    | Port Assignm               | ent                                              |   |                        |
| Enable Wireless Multicast |                   |                  |                            |                                                  |   |                        |
|                           |                   |                  |                            |                                                  |   |                        |
|                           |                   |                  |                            |                                                  |   | ΞC                     |
| SSID Name                 | Туре              | Security         | Traffic<br>Type            | Address Pool                                     |   | EC                     |
| SSID Name                 | Type<br>Enterpris | Security<br>WPA2 | Traffic<br>Type<br>Voice + | Address Pool<br>Choose Pool<br>Pegasus_Read_Only | ~ | EC<br>Scalable Group • |

All'SSID è mappato il pool IP denominato "Pegasus\_Read\_Only" e non è assegnato staticamente alcun SGT, ovvero SGT=0. Ciò significa che, se un client wireless si connette e si autentica correttamente senza che ISE invii indietro alcun attributo per l'assegnazione dinamica, le impostazioni del client wireless sono così.

Il pool assegnato in modo dinamico deve essere presente prima nella configurazione WLC. A tale scopo, aggiungere il pool IP come "pool wireless" nella rete virtuale della scheda CatC:

| VLAN Name 🔺 | IP Address Pool | VLAN ID | Layer 2 VNID 🕕 | Traffic Type | Security Group | Wireless Pool |
|-------------|-----------------|---------|----------------|--------------|----------------|---------------|
| 10_10LY_VN  |                 | 1031    | 8199           | Data         | -              | Enabled       |

Nell'interfaccia utente del WLC in Configuration/Wireless/Fabric, questa impostazione riflette questo modo:

| lyst 9800 | -CL Wireless Controller  |                | Welcome dnacadmin<br>Last login 11/28/2023 19:08:26 |
|-----------|--------------------------|----------------|-----------------------------------------------------|
| Configura | ation > Wireless > Fabri | ic             |                                                     |
| General   | Control Plane Profiles   | 1              |                                                     |
| Fabr      | ric Status               | ED             |                                                     |
| Fa        | bric VNID Mapping        |                |                                                     |
|           | - Add × Delete           |                |                                                     |
| L2 V      | /NID "Contains" 819 🗙 🏋  |                |                                                     |
|           | Name                     | T L2 VNID      | ▼ L3 VNID                                           |
| D         | Pegasus_APs              | 8196           | 4097                                                |
|           | Pegasus_Read_Only        | 8198           | 0                                                   |
|           | 10_10_30_0-READONLY_VN   | 8199           | 0                                                   |
| н         | < 1 ▶ > 10 ▼             | items per page |                                                     |

Il pool "Pegasus\_Read\_Only" equivale allo 8198 L2VNID e vogliamo che il nostro client si trovi sullo 8199 L2VNID, il che significa che ISE deve dire al WLC di utilizzare il pool "10\_10\_30\_0-READONLY\_VN" per questo client. Vale la pena ricordare che il WLC non contiene alcuna configurazione per le VLAN del fabric. È a conoscenza solo degli L2VNID. Ciascuna viene quindi mappata a una VLAN specifica nelle VLAN del fabric SDA.

## Verifica

I sintomi segnalati per problemi relativi all'assegnazione dinamica di SGT/L2VNID sono:

- 1. I criteri SG non vengono applicati ai client wireless che si connettono a una WLAN specifica. (Problema di assegnazione SGT dinamico).
- I client wireless non ottengono l'indirizzo IP tramite DHCP oppure non ottengono un indirizzo IP dall'intervallo di subnet desiderato in una WLAN specifica. (Problema di assegnazione dinamica L2VNID).

Ora viene descritta la verifica di ogni nodo rilevante in questo processo.

#### Verifica ISE

Il punto di partenza è ISE. Andare alla GUI di ISE in Operation/RADIUS/Live Logs/ e usare l'indirizzo MAC del client wireless come filtro nel campo ID endpoint, quindi fare clic sull'icona Dettagli:

| sco Id   | entity Services Engine       | Home + Contex    | t Visibility | Operations      Policy  | Administration | Work Centers     |      |                  |                 | 1 License                   |
|----------|------------------------------|------------------|--------------|-------------------------|----------------|------------------|------|------------------|-----------------|-----------------------------|
| - RADIL  | IS Threat-Centric NAC Live L | .ogs + TACACS    | Troubleshoot | Adaptive Network Co     | ontrol Reports |                  |      |                  |                 | Click here to do visibility |
| Live Log | s Live Sessions              |                  |              |                         |                |                  |      |                  |                 | ,                           |
|          | Misconfig                    | ured Supplicants | Misc         | onfigured Network Devic | es 🛈 🛛 F       | ADIUS Drops      |      | Client Stopped F | Responding 🚯    | Repeat Cou                  |
|          |                              | 0                |              | 0                       |                | 1                |      | C                | )               | 0                           |
|          |                              |                  |              |                         |                |                  |      | Refresh          | Every 10 second | s 🗸 Show Latest 100 re      |
| C Refr   | esh 🛛 🗢 Reset Repeat Count   | ts 🛃 Export To 🕶 |              |                         |                |                  |      |                  |                 |                             |
| Т        | me                           | Status           | Details      | Repeat Count            | Identity       | Endpoint ID      |      | Endpoint P       | Authenticat     | Authorization Profiles      |
| ×        |                              | ~                |              | •                       | Identity       | 08:BE:AC:18:C4:  | D9 × | Endpoint Prof    | Authentication  | Authorization Profiles      |
| N        | ov 28, 2023 07:19:52.040 PM  | 0                |              | 0                       | druedahe       | 08:BE:AC:18:C4:E | 9    | Microsoft-W      | TC2E-Wirele     | TC2E-8021X                  |
| N        | ov 28, 2023 07:19:52.009 PM  |                  | ò            |                         | druedahe       | 08:BE:AC:18:C4:E | 9    | Microsoft-W      | TC2E-Wirele     | TC2E-8021X                  |

Viene quindi aperta un'altra scheda con i dettagli di autenticazione. L'interesse è rivolto principalmente a due sezioni, Panoramica e Risultato:

| Overview              |                                        |
|-----------------------|----------------------------------------|
| Event                 | 5200 Authentication succeeded          |
| Username              | druedahe                               |
| Endpoint Id           | 08:BE:AC:18:C4:D9 ⊕                    |
| Endpoint Profile      | Microsoft-Workstation                  |
| Authentication Policy | TC2E-Wireless >> Authentication Rule 1 |
| Authorization Policy  | TC2E-Wireless >> Authorization Rule 1  |
| Authorization Result  | TC2E-8021X                             |

Panoramica mostra se il criterio desiderato è stato utilizzato per l'autenticazione del client wireless. In caso contrario, la configurazione delle policy ISE deve essere rivista, ma ciò esula dalle finalità del presente documento.

Result mostra ciò che è stato restituito da ISE al WLC. L'obiettivo è l'assegnazione dinamica di SGT e L2VNID, in modo che questi dati vengano inclusi in questo contesto. Si notino due cose:

1. Il nome L2VNID viene inviato come attributo "Tunnel-Private-Group-ID". ISE deve restituire il nome (10\_10\_30\_0-READONLY\_VN) non I'ID (8199).

2. L'SGT viene inviato come "cisco-av-pair". Nell'attributo cts:security-group-tag si noti che il valore SGT è in formato esadecimale (12) e non in formato ascii (18), ma sono identici. TC2E\_Learners è il nome SGT in ISE internamente.

#### Verifica WLC

Nel WLC, è possibile utilizzare il comando show wireless fabric client summary per controllare lo stato del client e il show wireless fabric summary per verificare due volte la configurazione dell'infrastruttura e la presenza dell'L2VNID assegnato in modo dinamico:

| eWLC#<br>show wireless fabric client summary<br>Number of Fabric Clients : 1<br>MAC Address AP Name WLAN State Protocol Method L2 VNID<br>O8be.ac18.c4d9 DNA12-AP-01 19 Run 11ac Dot1x<br>8199<br>172.16.69.68<br><#froot><br>eWLC4#<br>show wireless fabric summary<br>Fabric Status : Enabled<br>Control-plane:<br>Name IP-address Key Status<br>default-control-plane 172.16.201.4 f9afa1 Up<br>Fabric VNID Mapping:<br>Name L2-VNID L3-VNID IP Address Subnet Control plane 1<br>Pegasus_APS 8196 4097 10.10.99.0 255.255.255.0 default-con<br>Pegasus_Extended 8207 0 0.0.0.0 default-con<br>Pegasus_Read_Only 8198 0 0.0.0.0 default-con                                                                                                    | <#root>                                           |                           |                |            |                                     |                                           |
|----------------------------------------------------------------------------------------------------|---------------------------------------------------|---------------------------|----------------|------------|-------------------------------------|-------------------------------------------|
| show wireless fabric client summary Number of Fabric Clients : 1 MAC Address AP Name WLAN State Protocol Method L2 VNID 08be.ac18.c4d9 DNA12-AP-01 19 Run 11ac Dot1x 8199 172.16.69.68 <pre> </pre> <pre> </pre> <pre> <!--</th--><th>eWLC#</th><th></th><th></th><th></th><th></th><th></th></pre> | eWLC#                                             |                           |                |            |                                     |                                           |
| Number of Fabric Clients : 1 MAC Address AP Name WLAN State Protocol Method L2 VNID OBbe.ac18.c4d9 DNA12-AP-01 19 Run 11ac Dot1x 8199 172.16.69.68  #root> ewLC4# show wireless fabric summary Fabric Status : Enabled Control-plane: Name IP-address Key Status default-control-plane 172.16.201.4 f9afa1 Up Fabric VNID Mapping: Name L2-VNID L3-VNID IP Address Subnet Control plane 1 Pegasus_Extended 8207 0 Pegasus_Extended 8207 0 Pegasus_Extended 8207 0 Pegasus_Extended 8207 0 Pegasus_Extended 8207 0 Pegasus_Extended 8207 0 Pegasus_Extended 8207 0 Pegasus_Read_Only 8198 0                                                                                                    | show wireless fab                                 | ric client sum            | nmary          |            |                                     |                                           |
| MAC Address AP Name WLAN State Protocol Method L2 VNID<br>08be.ac18.c4d9 DNA12-AP-01 19 Run 11ac Dot1x<br>8199<br>172.16.69.68<br><#root><br>ewLC4#<br>show wireless fabric summary<br>Fabric Status : Enabled<br>Control-plane:<br>Name IP-address Key Status<br>default-control-plane 172.16.201.4 f9afa1 Up<br>Fabric VNID Mapping:<br>Name L2-VNID L3-VNID IP Address Subnet Control plane 1<br>Pegasus_APs 8196 4097 10.10.99.0 255.255.255.0 default-control plane 1<br>Pegasus_Extended 8207 0 0.0.0.0 default-control plane 1<br>Pegasus_Extended 8207 0 0.0.0.0 default-control plane 1<br>Pegasus_Read_Only 8198 0                                                                                                    | Number of Fabric                                  | Clients : 1               |                |            |                                     |                                           |
| 08be.ac18.c4d9 DNA12-AP-01       19 Run       11ac       Dot1x         8199       172.16.69.68         <#root>           eWLC4#           show wireless fabric summary          Fabric Status       : Enabled         Control-plane:          Name       IP-address         default-control-plane       172.16.201.4         Fabric VNID Mapping:       Name         Name       L2-VNID         Pegasus_APs       8196         4097       10.10.99.0       255.255.0         Pegasus_Extended       8207       0         Pegasus_Read_Only       8198       0                                                                                                    | MAC Address AP                                    | Name                      |                | WLAN State | Protocol Method                     | L2 VNID                                   |
| 8199         <#root>         ewLC4#         show wireless fabric summary         Fabric Status : Enabled         Control-plane:         Name       IP-address         default-control-plane       172.16.201.4         Fabric VNID Mapping:         Name       L2-VNID         Mame       L2-VNID         Pegasus_APs       \$196         4097       10.10.99.0       255.255.255.0         Pegasus_Extended       \$207       0         0       0.0.0.0       default-control-plane                                                                                                    | 08be.ac18.c4d9 DN                                 | A12-AP-01                 |                | 19 Run     | 11ac Dot1x                          |                                           |
| 172.16.69.68  #froot> eWLC4# show wireless fabric summary Fabric Status : Enabled Control-plane: Name IP-address Key Status default-control-plane 172.16.201.4 f9afa1 Up Fabric VNID Mapping: Name L2-VNID L3-VNID IP Address Subnet Control plane 1 Pegasus_APS 8196 4097 10.10.99.0 255.255.255.0 default-control Pegasus_Extended 8207 0 0.0.0.0 default-control Pegasus_Extended 8207 0 0.0.0.0 default-control Pegasus_Read_Only 8198 0 0.0.0.0 default-control                                                                                                    | 8199                                              |                           |                |            |                                     |                                           |
| <pre>&lt;#root&gt; eWLC4# show wireless fabric summary Fabric Status : Enabled Control-plane: Name IP-address Key Status</pre>                                                                                                    | 172.16.69.                                        | 68                        |                |            |                                     |                                           |
| <pre>&lt;#root&gt; eWLC4# show wireless fabric summary Fabric Status : Enabled Control-plane: Name IP-address Key Status default-control-plane 172.16.201.4 f9afa1 Up Fabric VNID Mapping: Name L2-VNID L3-VNID IP Address Subnet Control plane I Pegasus_APs 8196 4097 10.10.99.0 255.255.255.0 default-control Pegasus_Extended 8207 0 0.0.0.0 default-control Pegasus_Read_Only 8198 0 0.0.0.0 default-control Pegasus_Read_Only 8198 0</pre>                                                                                                    |                                                   |                           |                |            |                                     |                                           |
| eWLC4#<br>show wireless fabric summary<br>Fabric Status : Enabled<br>Control-plane:<br>Name IP-address Key Status<br>default-control-plane 172.16.201.4 f9afa1 Up<br>Fabric VNID Mapping:<br>Name L2-VNID L3-VNID IP Address Subnet Control plane 1<br>Pegasus_APs 8196 4097 10.10.99.0 255.255.255.0 default-control plane 1<br>Pegasus_Extended 8207 0 0.0.0.0 default-control plane 1<br>Pegasus_Read_Only 8198 0 0.0.0.0 default-control plane 1                                                                                                    | <#root>                                           |                           |                |            |                                     |                                           |
| show wireless fabric summary<br>Fabric Status : Enabled<br>Control-plane:<br>Name IP-address Key Status<br>                                                                                                    | eWLC4#                                            |                           |                |            |                                     |                                           |
| Fabric Status       : Enabled         Control-plane:       IP-address       Key       Status         Name       IP-address       Key       Status         default-control-plane       172.16.201.4       f9afa1       Up         Fabric VNID Mapping:       Name       L2-VNID       L3-VNID       IP Address       Subnet       Control plane       IP         Pegasus_APs       8196       4097       10.10.99.0       255.255.255.0       default-control-plane       default-control-plane       0.00.0.0       default-control-plane       0.00.0.0       default-control-plane       IP                                                                                                    | show wireless fab                                 | ric summary               |                |            |                                     |                                           |
| Control-plane:<br>NameIP-addressKeyStatusOutrol-planeIP-addressKeyStatusdefault-control-plane172.16.201.4f9afa1UpFabric VNID Mapping:<br>NameL2-VNIDL3-VNIDIP AddressSubnetControl planePegasus_APs8196409710.10.99.0255.255.255.0default-control planePegasus_Extended820700.0.0.0default-control planePegasus_Read_Only819800.0.0.0default-control plane                                                                                                    | Fabric Status                                     | : Enabled                 |                |            |                                     |                                           |
| default-control-plane172.16.201.4f9afa1UpFabric VNID Mapping:<br>NameL2-VNIDL3-VNIDIP AddressSubnetControl planePegasus_APs8196409710.10.99.0255.255.255.0default-control planePegasus_Extended820700.0.0.0default-control planePegasus_Read_Only819800.0.0.0default-control plane                                                                                                    | Control-plane:<br>Name                            |                           | IP-address     | Кеу        | Stat                                | tus                                       |
| Fabric VNID Mapping:<br>NameL2-VNIDL3-VNIDIP AddressSubnetControl plane<br>Control planePegasus_APs8196409710.10.99.0255.255.255.0default-control plane<br>Control planePegasus_Extended820700.0.0.0default-control plane<br>Control planePegasus_Read_Only819800.0.0.0default-control plane                                                                                                    | default-control-p                                 | <br>1ane                  | 172.16.201.4   | <br>f9afa1 | Up                                  |                                           |
| Pegasus_APs         8196         4097         10.10.99.0         255.255.0         default-condent           Pegasus_Extended         8207         0         0.00.00         default-condent           Pegasus_Read_Only         8198         0         0.00.00         default-condent                                                                                                    | Fabric VNID Mappi<br>Name                         | ng:<br>L2-VNID            | L3-VNID        | IP Address | Subnet                              | Control plane n                           |
|                                                                                                    | Pegasus_APs<br>Pegasus_Extende<br>Pegasus_Read_On | 8196<br>d 8207<br>ly 8198 | 4097<br>0<br>0 | 10.10.99.0 | 255.255.255.0<br>0.0.0.0<br>0.0.0.0 | default-cont<br>default-con<br>default-co |

0

default-control-plane

Se le informazioni previste non vengono riflesse, è possibile abilitare le tracce RA per l'indirizzo MAC del client wireless nel WLC per vedere esattamente i dati ricevuti da ISE. Per informazioni su come ottenere l'output di RA Traces per un client specifico, vedere questo documento:

https://www.cisco.com/c/en/us/td/docs/wireless/controller/9800/17-6/configguide/b wl 17 6 cg/m debug ra ewlc.html?bookSearch=true

Nell'output di RA Trace per il client, gli attributi inviati da ISE vengono inseriti nel pacchetto RADIUS Access-Accept:

<#root>

{wncd\_x\_R0-0}{1}: [radius] [21860]: (info): RADIUS: Received from id 1812/14 172.16.201.206:0,

Access-Accept

| , len 425          |            |            |                  |            |                      |           |         |                  |     |
|--------------------|------------|------------|------------------|------------|----------------------|-----------|---------|------------------|-----|
| {wncd_x_R0-0}{1}:  | [radius]   | [21860]:   | (info):          | RADIUS:    | authenticator c6 ac  | 95 5c     | 95 22   | ea b6 - 21 7d 8  | a f |
| {wncd_x_R0-0}{1}:  | [radius]   | [21860]:   | (info):          | RADIUS:    | User-Name            | [1]       | 10      | "druedahe"       |     |
| {wncd_x_R0-0}{1}:  | [radius]   | [21860]:   | (info):          | RADIUS:    | Class                | [25]      | 53      |                  |     |
| {wncd_x_R0-0}{1}:  | [radius]   | [21860]:   | (info):          | 01:        |                      |           |         |                  |     |
| {wncd_x_R0-0}{1}:  | [radius]   | [21860]:   | (info):          | RADIUS:    | Tunnel-Type          | [64]      | 6       | VLAN             |     |
| {wncd_x_R0-0}{1}:  | [radius]   | [21860]:   | (info):          | 01:        |                      |           |         |                  |     |
| {wncd_x_R0-0}{1}:  | [radius]   | [21860]:   | (info):          | RADIUS:    | Tunnel-Medium-Type   | [65]      | 6       | ALL_802          |     |
| {wncd_x_R0-0}{1}:  | [radius]   | [21860]:   | (info):          | RADIUS:    | EAP-Message          | [79]      | 6       |                  |     |
| {wncd_x_R0-0}{1}:  | [radius]   | [21860]:   | (info):          | RADIUS:    | Message-Authenticat  | or[80]    | 18      |                  |     |
| {wncd_x_R0-0}{1}:  | [radius]   | [21860]:   | (info):          | 01:        |                      |           |         |                  |     |
| {wncd_x_R0-0}{1}:  | [radius]   | [21860]:   | (info):          | RADIUS:    |                      |           |         |                  |     |
| Tunnel-Private-Gro | oup-Id[81] | ] 25 '     | <b>10 10 3</b> 0 | 0-READO    | NLY VN"              |           |         |                  |     |
|                    |            | -          |                  | -          | _                    |           |         |                  |     |
| {wncd_x_R0-0}{1}:  | [radius]   | [21860]:   | (info):          | RADIUS:    | EAP-Key-Name         | [102]     | 67      | *                |     |
| {wncd_x_R0-0}{1}:  | [radius]   | [21860]:   | (info):          | RADIUS:    | Vendor, Cisco        | [26]      | 38      |                  |     |
| {wncd_x_R0-0}{1}:  | [radius]   | [21860]:   | (info):          | RADIUS:    |                      |           |         |                  |     |
| Cisco AVpair       | [1]        | 32 "cts:   | security         | y-group-ta | ag=0012-01"          |           |         |                  |     |
| {wncd x R0-0}{1}:  | [radius]   | [21860]:   | (info):          | RADTUS:    | Vendor, Cisco        | [26]      | 34      |                  |     |
| {wncd_x_R0-0}{1}:  | [radius]   | [21860]:   | (info):          | RADIUS:    | ,                    | [=0]      |         |                  |     |
| , , , ,            |            |            |                  |            |                      |           |         |                  |     |
| Cisco AVpair       | [1]        | 28 "cts:   | sgt-name         | e=TC2E_Lea | arners"              |           |         |                  |     |
| {wncd_x_R0-0}{1}:  | [radius]   | [21860]:   | (info):          | RADIUS:    | Vendor, Cisco        | [26]      | 26      |                  |     |
| {wncd_x_R0-0}{1}:  | [radius]   | [21860]:   | (info):          | RADIUS:    | Cisco AVpair         | [1]       | 20      | "cts:vn=READONL  | Y_V |
| {wncd_x_R0-0}{1}:  | [radius]   | [21860]:   | (info):          | RADIUS:    | Vendor, Microsoft    | [26]      | 58      |                  |     |
|                    |            |            |                  |            |                      |           |         |                  |     |
| {wncd_x_R0-0}{1}:  | [epm-mise  | c] [21860] | ]: (info]        | ): [08be.a | ac18.c4d9:capwap_900 | 0000a]    | Userna  | ame druedahe rec | eiv |
| {wncd_x_R0-0}{1}:  | [epm-mise  | c] [21860] | ]: (info         | ): [08be.a | ac18.c4d9:capwap_900 | 0000a]    | VN REA  | ADONLY_VN receiv | ed  |
|                    | <b>-</b> . |            |                  |            |                      |           |         |                  |     |
| {wncd_x_R0-0}{1}:  | Lauth-mg   | r] [21860] | ]: (info         | ): [08be.a | ac18.c4d9:capwap_900 | 0000a]    | User F  | rotile applied   | suc |
| {wncd_x_R0-0}{1}:  | Lclient-a  | authj [218 | 860]: (n         | ote): MAC  | : U8be.ac18.c4d9 AD  | NOBI MOBI | LE sent | . Client state   | tla |
|                    |            |            |                  |            |                      |           |         |                  |     |

II WLC invia quindi le informazioni SGT e L2VNID a:

1. Il punto di accesso (AP) tramite CAPWAP (controllo e provisioning di punti di accesso wireless).

2. II PC fabric tramite LISP.

Il Fabric CP invia quindi il valore SGT tramite LISP al Fabric EN a cui è collegato l'AP.

#### Verifica Fabric EN

Il passaggio successivo consiste nel verificare se la tecnologia Fabric EN riflette le informazioni ricevute in modo dinamico. Il comando show vlan conferma la VLAN associata all'ID L2VNID 8199:

| <#root>                                    |                  |                        |                      |          |          |           |          |
|--------------------------------------------|------------------|------------------------|----------------------|----------|----------|-----------|----------|
| EDGE-01#                                   |                  |                        |                      |          |          |           |          |
| show vlan   i 819                          |                  |                        |                      |          |          |           |          |
| 1028 Pegasus_APs<br>1030 Pegasus_Read_Only | active<br>active | Tu0:8196,<br>Tu0:8198, | Gi1/0/4,<br>Gi1/0/15 | Gi1/0/5, | Gi1/0/6, | Gi1/0/10, | Gi1/0/18 |
| 1031 10_10_30_0-READONLY_VN                |                  |                        |                      |          |          |           |          |
| active                                     |                  |                        |                      |          |          |           |          |
| Tu0:8199                                   |                  |                        |                      |          |          |           |          |
| , Gi1/0/1, Gi1/0/2, Gi1/0/9                |                  |                        |                      |          |          |           |          |

Si noti che l'ID L2VNID 8199 è mappato alla VLAN 1031.

Inoltre, il comando show device-tracking database mac <mac address> viene visualizzato se il client wireless si trova sulla VLAN desiderata:

<#root> EDGE-01# show device-tracking database mac 08be.ac18.c4d9 Load for five secs: 1%/0%; one minute: 1%; five minutes: 1% Time source is NTP, 15:16:09.219 UTC Thu Nov 23 2023 Codes: L - Local, S - Static, ND - Neighbor Discovery, ARP - Address Resolution Protocol, DH4 - IPv4 DH Preflevel flags (prlvl): 0001:MAC and LLA match 0002:Orig trunk 0004:0rig access 0008:Orig trusted trunk 0010:Orig trusted access 0020:DHCP assigned 0040:Cga authenticated 0080:Cert authenticated 0100:Statically assigned Network Layer Address Link Layer Address Interface vlan prlvl age state

macDB has 0 entries for mac 08be.ac18.c4d9,vlan 1028, 0 dynamic macDB has 2 entries for mac 08be.ac18.c4d9,vlan 1030, 0 dynamic DH4 10.10.30.12

Ac1

1031

0025 96s REACHABLE 147 s try 0(691033 s)

Infine, il comando show cts role-based sgt-map vrf <vrf name> all restituisce il valore SGT assegnato al client. Nell'esempio, la VLAN 1031 fa parte della VRF "READONLY\_VN":

18

LOCAL 10.10.30.14 4 LOCAL

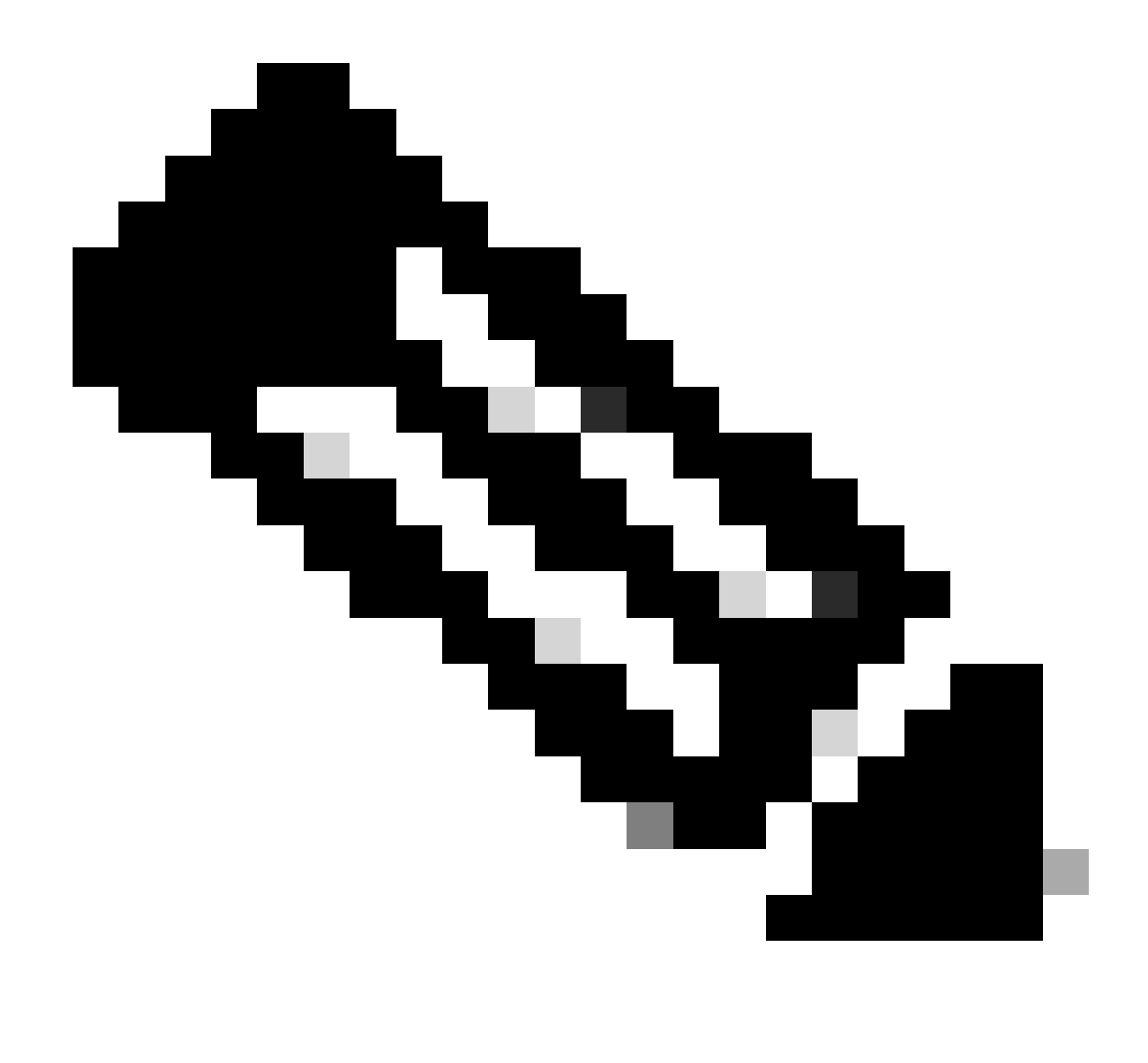

Nota: l'applicazione della policy Cisco TrustSec (CTS) in un'infrastruttura SDA per client wireless (come per i client cablati) viene eseguita dagli endpoint, non dagli access point né dai WLC.

Con questo l'EN è in grado di applicare le politiche configurate per il SGT specificato.

Se questi output non vengono popolati correttamente, è possibile usare il comando debug lisp control-plane all nella EN per verificare se sta ricevendo la notifica LISP proveniente dal WLC:

#### <#root>

378879: Nov 28 18:49:51.376: [MS] LISP: Session VRF default, Local 172.16.69.68, Peer 172.16.201.4:434
wlc mapping-notification
for IID 8199 EID 08be.ac18.c4d9/48 (state: Up, RX 0, TX 0).
378880: Nov 28 18:49:51.376: [XTR] LISP-0 IID 8199 MAC: Map Server 172.16.201.4,
WLC Map-Notify for EID 08be.ac18.c4d9

has 0 Host IP records, TTL=1440. 378881: Nov 28 18:49:51.376: [XTR] LISP-0 IID 8199: WLC entry prefix 08be.ac18.c4d9/48 client, Created. 378888: Nov 28 18:49:51.377: [XTR] LISP-0 IID 8199 MAC:

#### SISF event

scheduled Add of client MAC 08be.ac18.c4d9.
378889: Nov 28 18:49:51.377: [XTR] LISP: MAC,
SISF L2 table event CREATED for 08be.ac18.c4d9 in Vlan 1031
, IfNum 92, old IfNum 0, tunnel ifNum 89.

Si noti che la notifica LISP viene prima ricevuta dal CP che la trasmette poi alla EN. La voce SISF o Device-tracking viene creata alla ricezione di questa notifica LISP, che è una parte importante del processo. È inoltre possibile visualizzare questa notifica con:

<#root>

EDGE-01#

show lisp instance-id 8199 ethernet database wlc clients detail

Load for five secs: 1%/0%; one minute: 1%; five minutes: 1% Time source is NTP, 21:23:31.737 UTC Wed Nov 29 2023

WLC clients/access-points information for router lisp 0 IID

8199

| Hardware Address: | 08be.ac18.c4d9                                  |
|-------------------|-------------------------------------------------|
| Type:             | client                                          |
| Sources:          | 1                                               |
| Tunnel Update:    | Signalled                                       |
| Source MS:        | 172.16.201.4                                    |
| RLOC:             | 172.16.69.68                                    |
| Up time:          | 00:01:09                                        |
| Metadata length:  | 34                                              |
| Metadata (hex):   | 00 01 00 22 00 01 00 0C 0A 0A 63 0B 00 00 10 01 |
|                   | 00 02 00 06 00                                  |
|                   |                                                 |
| 12                |                                                 |

00 03 00 0C 00 00 00 00 65 67 AB 7B

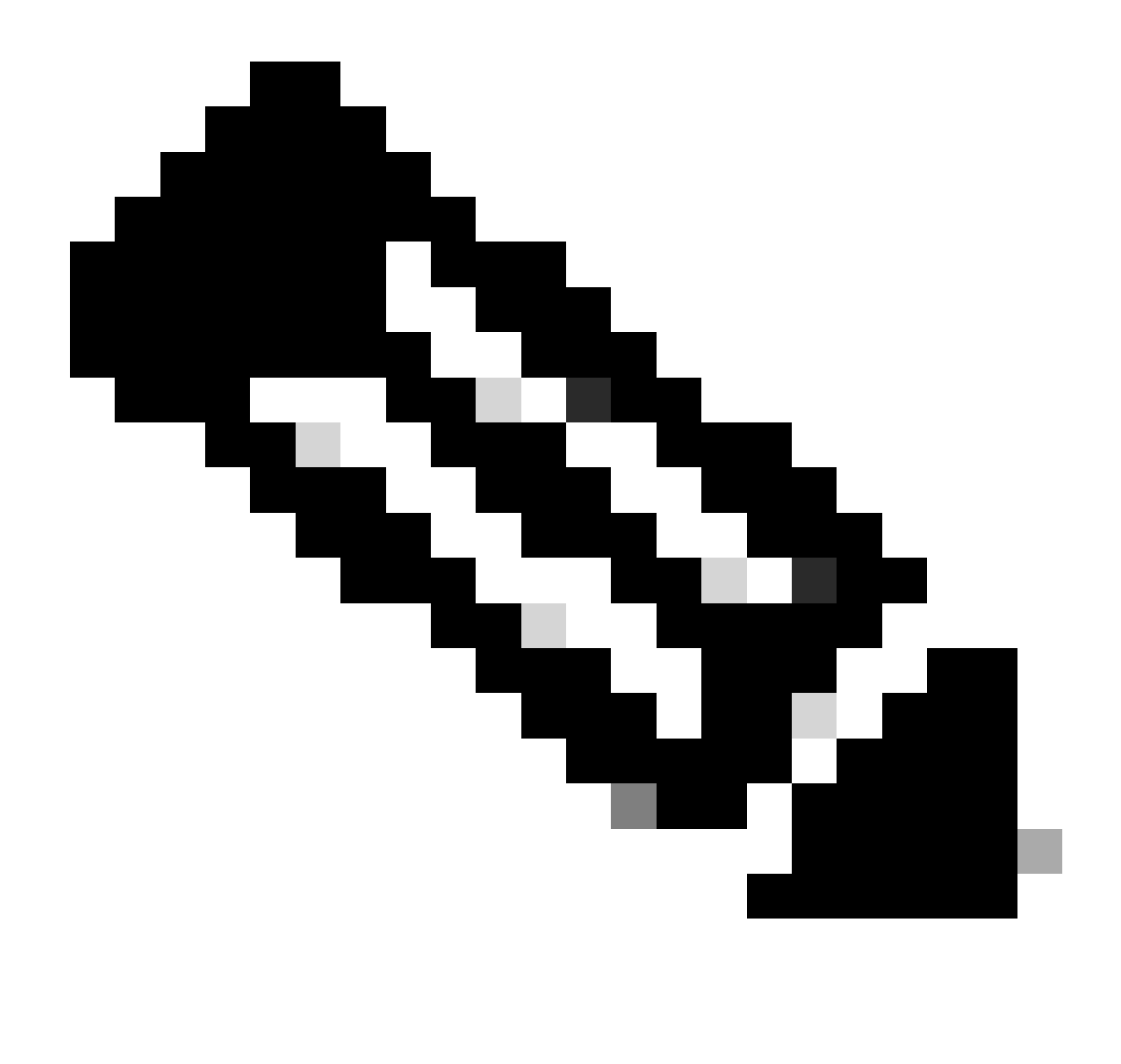

Nota: il valore evidenziato 12 nella sezione Metadati è la versione esadecimale dell'SGT 18 che si intendeva assegnare inizialmente. E questo conferma che l'intero processo è stato completato correttamente.

#### Verifica pacchetti

Come ultima conferma, possiamo usare lo strumento Embedded Packet Capture (EPC) nello switch EN e vedere come i pacchetti di questo client vengono trasmessi dall'access point. Per informazioni su come ottenere un file di acquisizione con EPC, consultare:

https://www.cisco.com/c/en/us/td/docs/switches/lan/catalyst9300/software/release/17-3/configuration\_guide/nmgmt/b\_173\_nmgmt\_9300\_cg/configuring\_packet\_capture.html

Per questo esempio, è stato avviato un ping sul gateway nel client wireless stesso:

| 📘 icmp |             |                            |             |             |                  |                 |                 |         |
|--------|-------------|----------------------------|-------------|-------------|------------------|-----------------|-----------------|---------|
| No.    | Time        | Arrival Time               | Source      | Destination | VXLAN N Protocol | Identification  | Length  Info    |         |
|        | 8 0.082365  | 2023-12-01 18:47:34.384734 | 10.10.30.12 | 10.10.30.1  | 8199 ICMP        | 0x01e1 (481),0x | 124 Echo (ping) | request |
|        | 18 0.000028 | 2023-12-01 18:47:39.277504 | 10.10.30.12 | 10.10.30.1  | 8199 ICMP        | 0x01e3 (483),0x | 124 Echo (ping) | request |

Notare che il pacchetto deve già essere fornito con un'intestazione VXLAN dall'access point, poiché l'access point e l'endpoint formano un tunnel VXLAN tra di essi per i client wireless fabric:

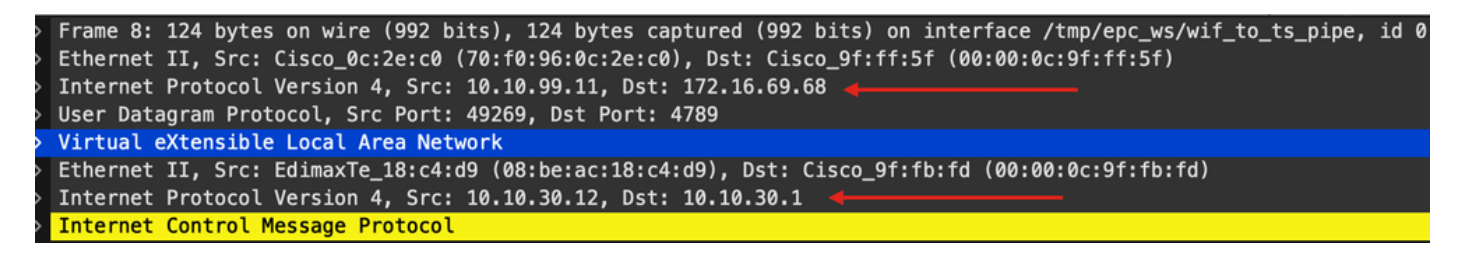

L'origine del tunnel è l'indirizzo ip del punto di accesso (10.10.99.11) e la destinazione è l'indirizzo ip del punto di accesso (172.16.69.68). All'interno dell'intestazione VXLAN è possibile visualizzare i dati effettivi del client wireless, in questo caso il pacchetto ICMP.

Infine, controllare l'intestazione della VXLAN:

| ~ | Virtual eXtensible Local Area Network                       |
|---|-------------------------------------------------------------|
|   | $\sim$ Flags: 0x8800, GBP Extension, VXLAN Network ID (VNI) |
|   | 1 = GBP Extension: Defined                                  |
|   | <pre> 1 = VXLAN Network ID (VNI): True</pre>                |
|   | 0 = Don't Learn: False                                      |
|   | <pre> 0 = Policy Applied: False</pre>                       |
|   | .000 .000 0.00 .000 = Reserved(R): 0x0000                   |
|   | Group Policy ID: 18 ┥                                       |
|   | VXLAN Network Identifier (VNI): 8199 ┥                      |
|   | Reserved: 0                                                 |

Prendere nota del valore SGT come ID di Criteri di gruppo, in questo caso in formato ascii e del valore L2VNID come VXLAN Network Identifier (VNI).

#### Informazioni su questa traduzione

Cisco ha tradotto questo documento utilizzando una combinazione di tecnologie automatiche e umane per offrire ai nostri utenti in tutto il mondo contenuti di supporto nella propria lingua. Si noti che anche la migliore traduzione automatica non sarà mai accurata come quella fornita da un traduttore professionista. Cisco Systems, Inc. non si assume alcuna responsabilità per l'accuratezza di queste traduzioni e consiglia di consultare sempre il documento originale in inglese (disponibile al link fornito).